## Hur du startar Lidingös Minecraft-värld efter att ha laddat ned Minecraft-Launchern

Viktigt att tänka på:

- Denna instruktion gäller för Windows 7 och Windows 10 i Minecraft-version 1.12.2. Minecraft finns i flera olika varianter. Lidingö Minecraft är gjord för PC-versionen.
- Du måste vara administrator på din dator för att ha tillgång till spelets filer.
- Kolla på Minecraft communities om du behöver support och hjälp. Lidingö stad lämnar inte support på hur Minecraft fungerar eller tar ansvar för användningen av Lidingö Minecraft eller programmet Minecraft.

**Steg 1**: Klicka på söktecknet nere i vänstra hörnet, bredvid flaggan. I Windows 7 klickar du på flaggan och sedan på sökfältet som du hittar där. Skriv <code>%appdata%</code> i sökfältet och tryck Enter.

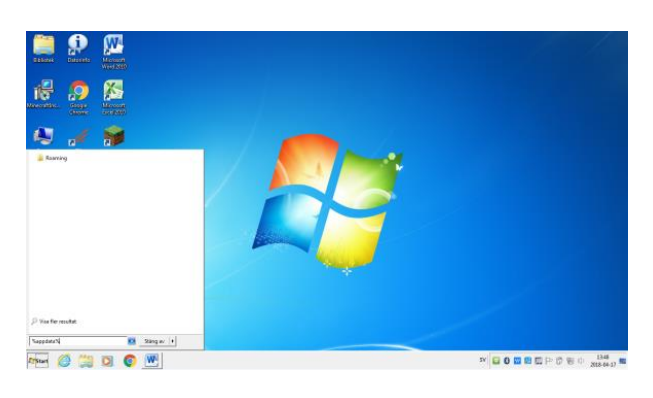

Steg 2: Nu bör du ha fått upp en ruta med mappar för olika program på din dator.
Dubbelklicka på mappen som heter .minecraft och sedan på mappen som heter saves.
I den här mappen sparas alla filer till dina världar som du har skapat i spelet.

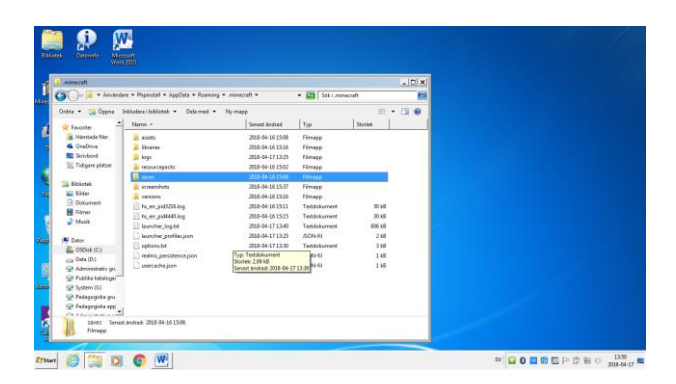

Steg 3: När du laddat ned världen finns filerna i en mapp. Lägg mappen på skrivbordet och dubbelkolla att mappen innehåller de två filerna, region och level.dat. Mappen är från börjad låst och kommer alltså inte låta Minecraft använda filerna. Högerklicka på mappen och klicka sedan på Extrahera alla... Nu kopieras mappens innehåll och det skapas en mapp med samma filer som är olåst. Flytta den olåsta mappen med de två filerna över till saves-mappen. Den låsta mappen kan du sedan radera.

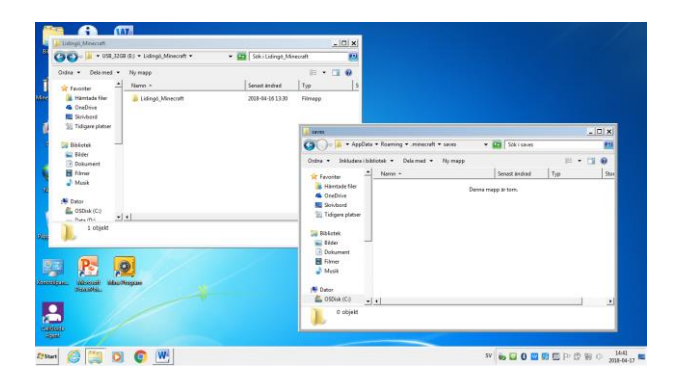

**Steg 4**: Kryssa ner alla fönster och starta Minecraft-Launchern. När du är inne i spelet bör Lidingös Minecraft-värld finnas som en värld i enspelarläget.

ES 2018-04-19. Uppdaterad 2108-06-01